# カスタマイズ

| 時計/画面/音の設定    | 14-2  |
|---------------|-------|
| 電話帳/電話の設定     | 14-16 |
| メール設定         | 14-21 |
| インターネット設定     | 14-25 |
| テレビ設定         | 14-27 |
| カメラ設定         | 14-31 |
| プレーヤー/S!アプリ設定 | 14-33 |
| エンタテイメント設定    | 14-35 |
| その他の設定        | 14-38 |

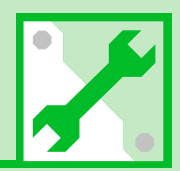

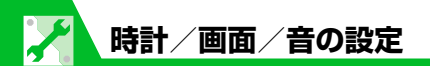

# 時計に関する設定

| メイン時計の表示方法を設定する            | ⇔「待受時計表示」⇔■⇔「表示方法」⇔■⇔「日本語」/「英語」/「OFF」⇔■                                            |
|----------------------------|------------------------------------------------------------------------------------|
| メイン時計の表示サイズを設定する           | ⇔「待受時計表示」 ⇔■⇔「表示サイズ」 ⇔■⇔サイズを選択 ⇔■                                                  |
| メイン時計の文字色を設定する             | ⇔「待受時計表示」 ⇔■⇔「文字色」 ⇔■⇔「ブラック」/「ホワイト」 ⇔■                                             |
| メイン時計の自動補正を設定する            | ⇒「メイン時計設定」⇒■⇒「自動時刻時差補正」⇒■⇒「自動」⇒■⇒タイムゾーンを選択⇒■・<br>・■を押すと、タイムゾーンに表示される都市・地域名を変更できます。 |
| メイン時計を手動で設定する              | □ ◇ 「メイン時計設定」 ◇ ■ ◇ 「自動時刻時差補正」 ◇ ■ ◇ 「手動(時刻入力)」 ○ ■ ◇ タイムゾーンを選択 ◇ ■ ◇ 日時を入力 ◇ ■    |
| メイン時計のサマータイムを設定する          | ⇔「メイン時計設定」 ⇔■⇔「サマータイム」 ⇔■⇔「ON」 ⇔■                                                  |
| サブ時計のタイムゾーンを選択して表示す<br>る   | ⇔「サブ時計設定」⇔■⇔「表示方法」⇔■⇔「常時表示(タイムゾーン選択)」<br>⇔■⇔「YES」⇔■⇔タイムゾーンを選択⇔■                    |
| サブ時計を表示しないようにする            | ⇔「サブ時計設定」 ⇔ ■ ⇔「表示方法」 ⇔ ■ ⇔「OFF」 ⇔ ■                                               |
| サブ時計のサマータイムを設定する           | ⇔「サブ時計設定」 ⇔■⇔「サマータイム」 ⇔■⇔「ON」 ⇔■                                                   |
| サブ時計にタイムゾーンの代表都市名を表<br>示する | ⇔「サブ時計設定」⇔■⇔「エリア名表示」⇔■⇔「表示する」⇔■                                                    |

カスタマイズ

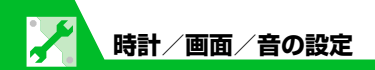

#### アラームに関する設定

#### 

| アラーム通知時の優先動作を設定する             | ⇔「アラーム通知設定」 ⇔■⇔「操作優先」/「通知優先」 ⇒■                                                                                                    |
|-------------------------------|----------------------------------------------------------------------------------------------------|
| アラーム通知中にアラーム内容を読み上げ<br>るようにする | <ul> <li>⇒「アラーム通知中読み上げ」</li> <li>●</li> <li>●</li></ul> |
| 設定できる時刻アラーム音を変更する             | ⇔「時刻アラーム音設定」 ⇔■ ⇔目的の項目を選択 ⇔■ ⇔目的のアラーム音を<br>設定                                                                                                    |

#### 自動電源ON/OFFに関する設定

| 自動的に電源が入るようにする/切れるよ | ⇔「設定」⇔■⇔「時計」⇔■⇔「自動電源ON」/「自動電源OFF」⇔■⇔  |
|---------------------|---------------------------------------|
| うにする                | 「ON」 ➡■➡時刻を入力 ➡■➡「繰り返しなし」/「毎日繰り返し」 ➡■ |

#### 画面デザインー括変更に関する設定

| 共通操作 ⇒「設定」⇒■⇒「スタイルモード設定」⇒■ |                                                                     | <b>ヘタマ</b> |
|----------------------------|---------------------------------------------------------------------|------------|
| 画面デザインを一括で設定する             | ⇒目的のスタイルを選択 ⇒ ■ ⇒ 「YES」 ⇒ ■ ( ⇒ 「YES」 ⇒ ■)                          | ゴズ         |
| スタイルモードの初期値を確認する           | ⇒目的のスタイルを選択 ⇒回                                                      | 14         |
|                            | <ul> <li>項目によっては、目的の項目を選択して</li> <li>回を押すと、内容の詳細を確認できます。</li> </ul> | _          |

カ

| タイトルを編集する             | ⇔目的の項目を選択 ⇔ 🗊 ⇔「タイトル編集」 ⇔■ ⇒タイトルを編集 ⇒■                                                        |
|-----------------------|-----------------------------------------------------------------------------------------------|
| 現在の画面デザインをお気に入りに登録する  | ⇒「お気に入り」 ⇒ □ ⇒ □ ⇒ □ ⇒ 「現在の設定情報取得」 ⇒ ■ ⇒ 「YES」 ⇒ ■   ・現在の画面デザインをお気に入りに登録しておくと、その後設定を変更しても一括で元 |
| お気に入りの画面デザインの各項目を変更する | □□□□□□□□□□□□□□□□□□□□□□□□□□□□□□□□□□□□□                                                         |
| お気に入りの設定内容を消去する       | ⇔「お気に入り」⇔��⇔「設定情報リセット」⇔■⇔「YES」⇔■                                                              |

# 画面表示に関する設定

|              | (共通操作) 嘓⇔「設定」 ⇔■⇔「ディスプレイ」 ⇒■ |                                                                                                    |
|--------------|------------------------------|----------------------------------------------------------------------------------------------------|
|              | 待受画面の画像を設定する                 | ⇔「画面表示設定」 ⇔■⇔「待受画面」 ⇔■⇔「マイピクチャ」/「ムービー」<br>⇒■⇔目的の画像/動画を設定(⇔表示方法を選択 ⇔■(2回))                                                                        |
|              | 待受画面にカレンダーを表示する              | ⇔「画面表示設定」 ⇔■⇔「待受画面」 ⇔■⇔「カレンダー」 ⇒■⇔「背景画<br>像あり」 ⇔■ ⇒目的の画像を設定 ⇔表示方法を選択 ⇔■(2回)                                                                      |
| カスタマ         |                              | <ul> <li>カレンダーに画像を表示しない場合は、「背景画像なし」にします。</li> <li>待受画面で●を押し、●でカレンダーを選択して●を押すと、カレンダーを操作できるようになります。●でカレンダーが切り替わります。●を押すとスケジュール機能が起動します。</li> </ul> |
| 1<br>ズ<br>14 | 画像のランダム表示を待受画面に設定する          | □ □ □ □ □ □ □ □ □ □ □ □ □ □ □ □ □ □ □                                                                                                    |
|              |                              | ・ 平成で用いたり、付支回回で衣示させたり9 るだびに、回家かフノダムで切り替わります。                                                                                                    |

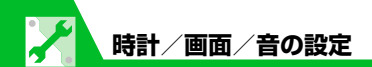

| 電源を入れたときに表示される画像を設定               | ⇔「画面表示設定」⇔■⇔「ウェイクアップ表示」⇔■⇔「マイピクチャ」⇔■⇔                                                                         |
|-----------------------------------|----------------------------------------------------------------------------------------------------|
| する                                | 目的の画像を設定                                                                                                    |
| 電源を入れたときに表示されるメッセージ               | ⇔ 「画面表示設定」 ⇔ ■ ⇔ 「ウェイクアップ表示」 ⇔ ■ ⇔ 「メッセージ」 ⇔ ■ ⇒                                                              |
| を設定する                             | メッセージを入力 ⇔ ■                                                                                                  |
| 電話の発信時/メールの送信時に表示する               | ⇔「画面表示設定」 ⇔■⇔「電話発信」/「TV コール発信」/「メール送信」                                                                        |
| 画像を設定する                           | ⇒■⇔目的の画像を設定                                                                                                   |
| 電話の着信時/メールの受信時に表示する<br>画像/動画を設定する | ⇔「画面表示設定」 ⇔ ■ ⇔「電話着信」/「TV コール着信」/「メール受信」<br>⇒ ■ ⇔「着信画面」/「メール着信画面」 ⇒ ■(⇔「マイピクチャ」/「ムー<br>ビー」 ⇒ ■) ⇒ 目的の画像/動画を設定 |
| 新着メール受信時/受信結果画面に表示す               | ⇔「画面表示設定」⇔■⇔「新着メール受信」/「メール受信結果」⇔■⇔目的                                                                          |
| る画像を設定する                          | の画像を設定                                                                                                    |
| ディスプレイのデザインを設定する                  | ⇔「画面デザイン」 ⇔■⇔「カラーテーマ」 ⇔■⇔色を選択 ⇔■                                                                              |
| 電池/アンテナアイコンのパターンを設定               | ⇔「画面デザイン」⇔■⇔「アイコンパターン」⇔■⇔「電池アイコン」/「ア                                                                          |
| する                                | ンテナアイコン」⇔■⇔パターンを選択⇔■                                                                                          |
| ソフトキーの色を変更する                      | ⇔「画面デザイン」 ⇔■⇔「ソフトキー」 ⇔■⇔色を選択 ⇔■                                                                               |
| 文字のフォントを設定する                      | ⇔「フォント設定」 ⇒● ⇒ 「書体」 ⇒● ⇒ 「ゴシック体」 / 「明朝体」 ⇒●<br>・フォント設定は待受画面で つを長押ししても設定することができます。                             |
| 文字の太さを設定する                        | ⇔「フォント設定」 ⇒ ■ ⇒ 「太さ」 ⇒ ■ ⇒ 「細字」 /「太字」 ⇒ ■<br>・フォント設定は待受画面で □ を長押ししても設定することができます。                              |

カスタマイズ

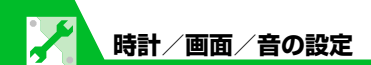

| 文字のサイズを一括で設定する                    | <ul> <li>□ フォント設定」 ⇒ ■ ⇒ 「文字サイズ」 ⇒ ■ ⇒ 「中」 / 「特大」 ⇒ ■</li> <li>・「文字サイズ」の「個別設定」で設定できる項目を一括で設定することができます。</li> <li>・ フォント設定は待受画面で □ を長押ししても設定することができます。</li> </ul>                                                                                                    |
|-----------------------------------|----------------------------------------------------------------------------------------------------|
| 文字のサイズを各種画面ごとに設定する                | <ul> <li> <b>○「フォント設定」 ○●●○「文字サイズ」 ○●○「個別設定」 ○●●○目的の画面を選択 ○●○サイズを選択 ○●○○     </b></li> <li> <b>・</b>フォント設定は待受画面で              <b>○</b> ○ を長押ししても設定することができます。          </li> <li> <b>・</b> PCサイトブラウザでは、スモールスクリーン表示中のみ本設定が有効になります。      </li> </ul>                                                                                                    |
| ディスプレイの言語を設定する                    | ⇔「Language」⇔■⇔「日本語」/「English」⇔■                                                                                                    |
| 画像一覧の表示方法を設定する                    | ⇔「ビクチャ表示設定」⇔■⇔「ピクチャー覧」/「タイトル名一覧」⇔■                                                                                                    |
| 周りから画面が見えないようにする                  | <ul> <li>⇒「プライバシーアングル」 ⇒ ■ ⇒ 「ON」 ⇒ ■</li> <li>・ ブライバシーアングルのON / OFFは ③ を長押ししても切り替えられます。</li> <li>・「プライバシーアングル」を設定していると、画面が白みがかり、視野角を狭くします。</li> <li>・ 電源のOFF / ONをすると、プライバシーアングルは解除されます。</li> </ul>                                                                                                    |
| テレビ視聴中に受信したメールの情報を表<br>示する        | ⇔「クイックインフォ設定」⇔■⇔「送信元のみ表示」/「送信元と題名を表示」⇔■                                                                                                    |
| 待受画面を立体的に表示する                     | ⇔「画面エフェクト」 ⇔■ ⇒目的の項目を選択 ⇔■                                                                                                    |
| ディスプレイの表示画質モードを設定する               | <ul> <li>              「表示画質モード設定」</li></ul>                                                                                                    |
| 本体を閉じて充電しているときのディスプ<br>レイの表示を設定する | <ul> <li>⇒「充電中ディスプレイ」</li> <li>⇒■</li> <li>⇒□</li> <li>⇒□</li> <li>&gt;□</li> <li>&gt;□<!--</th--></li></ul> |

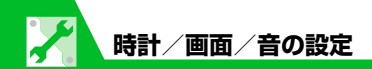

#### 照明に関する設定

#### 共通操作 🔤 ⇔ 「設定」 ⇔ 🗉 ⇔ 「ディスプレイ」 ⇔ 🗉 ⇔ 「照明設定」 ⇔ 🗉

| バックライトと省電力モードの動作を設定<br>する | <ul> <li>➡「通常時」 ➡● ■ ➡ 「ON」 / 「OFF」 ➡● ( ➡ / 「ックライトが点灯する時間を<br/>選択 ➡● ) ➡ 「ON」 / 「OFF」 ➡● ( ➡ 省電力モードが起動するまでの時間を入力)</li> <li>・ ⑤ を長押し(1秒以上)してECOモードのON / OFFを切り替えることができます。</li> <li>・ 省電力モードが起動すると、待受画面の表示が消え、ボタンのバックライトが点滅します。ボタン操作を行うと、省電力モードは解除されます。</li> </ul> |
|---------------------------|----------------------------------------------------------------------------------------------------|
| 充電時のバックライト動作を設定する         | ⇔「充電時」⇔■⇔「通常時と同じ」/「常時点灯」⇔■                                                                                                    |
| バックライトの設定をする              | ⇔「明るさ」 ⇔■⇔「自動調整ON」 /「自動調整OFF」 ⇔■ ⇔レベルを選択 ⇒■                                                                                                    |
|                           | <ul> <li>ディスプレイを最大の明るさで使用するには、「明るさ」を「レベル6」に設定してください。お買い上げ時には「レベル4」に設定されています。レベルを高めに設定した場合は、電池の使用時間がより短くなります。</li> </ul>                                                                                                    |

# デスクトップに関する設定

| 共通操作            |                                                                                  | たス        |
|-----------------|----------------------------------------------------------------------------------|-----------|
| デスクトップのテーマを設定する | ⇔「デスクトップ」⇔■⇔テーマを選択⇔■⇔「YES」⇔■<br>・テーマの詳細を確認する場合は■を押します。                           | らって<br>マロ |
| テーマのアイコンを変更する   | ⇔「デスクトップ」⇔■⇔テーマを選択⇔回⇔変更するアイコンを選択⇔回⇔「ア<br>イコン変更」⇔■⇔「ユーザ選択」 /「初期アイコン」⇔■⇔目的のアイコンを設定 | 14        |

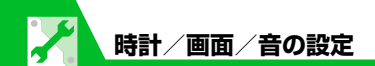

| テーマのアイコンを並べ替える                | ⇔「デスクトップ」⇔■⇔テーマを選択⇔回⇔並べ替えるアイコンを選択⇔阋⇔<br>「並び替え」 ⇔■⇔位置を選択⇔■                                                                                                    |
|-------------------------------|----------------------------------------------------------------------------------------------------|
| アイコンを別のテーマにコピーする              | ⇔「デスクトップ」⇔■⇔テーマを選択⇔回⇔コピー元のアイコンを選択⇔<br>「コピー」 ⇔■⇔ 「1件コピー」 / 「選択コピー」 / 「全コピー」 ⇔■⇔コピー<br>先のテーマを選択⇔■ (⇔コピーするアイコンを選択 ⇔■⇔回)<br>・ 選択コピー、全コピーの場合は、最後に「YES」 ⇔■の操作が必要です。                                       |
| アイコンを別のテーマに移動する               | ⇔「デスクトップ」⇔■⇔テーマを選択⇔回⇔移動元のアイコンを選択⇔囘⇔<br>「移動」⇔■⇔「1件移動」/「選択移動」/「全移動」⇔■⇔移動先のテーマ<br>を選択⇔■(⇔移動するアイコンを選択⇔■⇔回)⇔「YES」⇔■                                                                                      |
| テーマのアイコンを削除する                 | <ul> <li>⇒「デスクトップ」</li> <li>⇒●⇒テーマを選択</li> <li>⇒回⇒削除するアイコンを選択</li> <li>⇒回⇒「1件削除」/「選択削除」/「全削除」</li> <li>⇒●(⇒削除するアイコンを選択</li> <li>⇒●(⇒削除するアイコンを選択</li> <li>⇒●)</li> <li>⇒「YES」</li> <li>⇒●</li> </ul> |
| 新着メールのアイコンを3Dアニメーション<br>で表示する | ⇔「新着お知らせ3D表示」 ⇔■⇔「ON」 ⇔■                                                                                                    |

#### メニューに関する設定

カスタマイズ 14

共通操作 ⇔「設定」⇔■⇔「ディスプレイ」⇔■⇔「メニュー画面設定」⇔■

| _ | 設定メニューの表示方法を変更する | ⇔「メニュー表示」 ⇔■⇔「一覧表示」/「詳細表示」 ⇔■       |
|---|------------------|-------------------------------------|
|   |                  | ・ 團➡「設定」 ➡■で選択できるメニュー内の表示方法を設定できます。 |
| _ | メインメニューのテーマを設定する | ⇔「テーマ」⇔■⇔テーマを選択⇔■                   |

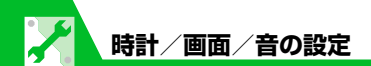

| オリジナルテーマのメニューアイコンの画 | ⇔「テーマ」 ⇔■⇔「オリジナルテーマ」 ⇔■⇔メニューを選択 ⇔■⇔目的の            |
|---------------------|---------------------------------------------------|
| 像を変更する              | 画像を設定                                             |
|                     | <ul> <li>・メインメニューのアイコンをお好みの画像に変更できます。</li> </ul>  |
| オリジナルテーマの背景画像を変更する  | ⇔「テーマ」⇔■⇔「オリジナルテーマ」⇔■⇔「背景イメージ」⇔■⇔目的               |
|                     | の画像を設定                                            |
|                     | <ul> <li>メインメニューの背景をお好みの画像に変更できます。</li> </ul>     |
| オリジナルテーマの設定をリセットする  | ⇔「テーマ」⇔■⇔「オリジナルテーマ」⇔■⇔メニューを選択⇔阋⇔「1件               |
|                     | リセット」/「全リセット」 ⇔■⇔「YES」 ⇒■                         |
|                     | <ul> <li>オリジナルテーマの設定を変更した場合のみリセットできます。</li> </ul> |
| 前回の選択状態を記憶させる       | ⇔「フォーカス記憶」⇔■⇔「ON」⇔■                               |

共通操作 ┉⇒∽

| オリジナルメニューを作成する   | ⇔目的の項目を選択 ⇔回 ⇔登録する機能を選択 ⇔■(⇔「YES」 ⇔■)       |
|------------------|---------------------------------------------|
| オリジナルメニューを並べ替える  | ⇔目的の項目を選択 ⇔ 🗊 ⇔ 「並び替え」 ⇔ 🔳 ⇔ 位置を選択 ⇔ 🔳      |
| オリジナルメニューを解除する   | ⇔目的の項目を選択 ⇔ 🗊 ⇔ 「解除」 /「全解除」 ⇔ ■ ⇔ 「YES」 ⇔ ■ |
| オリジナルメニューをリセットする | ⇔���「オリジナルメニュー初期化」⇔■⇔「YES」⇔■                |

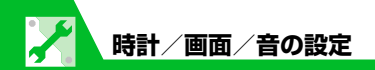

# アイコンに関する設定

| 待受画面のアイコンを選択できるようにする | Import [設定] ⇒     □ ⇒     「ディスプレイ] ⇒     □ ⇒     「表示アイコン設定」     ⇒     □ ⇒     「ON] ⇒     □               |
|----------------------|----------------------------------------------------------------------------------------------------|
|                      | <ul> <li>・ 待受画面表示中に ■ を押したとき、画面上部のアイコンを選択できる状態になります。</li> <li>● を押すと、そのアイコンの機能の設定画面などが表示されます。</li> </ul> |

# 着信時の動作に関する設定

共通操作 ┉⇔「設定」⇔■⇔「着信」⇔■

| 着信音量を調節する                 | ⇔「着信音量」⇔■⇔「電話」/「TVコール」/「メール」⇔■⇔□⇔                                           |
|---------------------------|-----------------------------------------------------------------------------|
|                           | <ul> <li>「ステップ」にすると、3秒ごとに着信音が大きくなります。「消去」にすると、着信音が<br/>鳴らなくなります。</li> </ul> |
| 着信音を設定する                  | ⇔「着信音選択」 ⇒ ■⇒「電話」/「TV コール」/「メール」 ⇒ ■⇒「着信音」                                  |
|                           | ⇔■⇔項目を選択 ⇔■⇔目的のフォルダを選択 ⇔■⇔目的の着信音を設定                                         |
| メロディのランダム再生を着信音に設定する      | ⇔「着信音選択」⇔■⇔「電話」/「TVコール」/「メール」⇔■⇔「着信音」                                       |
|                           | ⇔■⇔「ランダムメロディ」 ⇔■⇔フォルダを選択 ⇔■                                                 |
|                           | <ul> <li>・選択したフォルダに保存されているメロディがランダムで再生されます。</li> </ul>                      |
| メールの着信音を鳴らす時間を設定する        | ⇔「メール鳴動」⇔■⇔「メール」⇔■⇔「ON」⇔■⇔鳴動時間を入力                                           |
|                           | ・「OFF」にすると、着信は鳴らず振動もしなくなります。                                                |
| 着信を振動で知らせる <sup>※</sup>   | ⇔「バイブレータ」⇔■⇔「電話」/「TVコール」/「メール」⇔■⇔振動パ                                        |
|                           | ターンを選択⇔■                                                                    |
|                           | ・「メロディ連動」にすると、着信音に設定したメロディに合わせて本機が振動します。                                    |
| ※ バノブレー カも「OFFLNAに部ウ」 た担合 | は、美信時の振動です機が小気(フト、づたド)に近づいたり、切かに落ちたいとうで注意                                   |

※バイブレータを「OFF」以外に設定した場合は、着信時の振動で本機が火気(ストーブなど)に近づいたり、机から落ちないようご注意 ください。

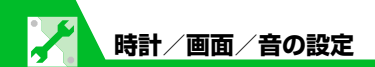

| 着信イルミネーションの点滅色を設定する | ⇔「着信イルミネーション」⇔■⇔「着信イルミネーション選択」⇔■⇔「電               |
|---------------------|---------------------------------------------------|
|                     | 話」/「TVコール」/「メール」 ⇔■⇔点滅色を選択 ⇔■                     |
| 着信イルミネーションの点滅パターンを設 | ⇔「着信イルミネーション」⇔■⇔「パターン設定」⇔■⇔「固定パターン」/              |
| 定する                 | 「メロディ連動」 ⇒■                                       |
|                     | ・「メロディ連動」にしても、設定している着信音によっては動作しない場合があります。         |
| 不在着信/新着メールがあるときに着信イ | ⇔「着信イルミネーション」⇔■⇔「不在お知らせ」⇔■⇔「ON」⇔■                 |
| ルミネーションが点滅するように設定する |                                                   |
| 着信画像を設定する           | ⇔「着信音選択」 ⇒ ■ ⇒ 「電話」 / 「TV コール」 / 「メール」 ⇒ ■ ⇒ 「着信音 |
|                     | /着信画面」 ⇔■ (⇔「マイピクチャ」/「ムービー」 ⇒■) ⇒目的の画像/動          |
|                     | 画を設定                                              |
| 着信時に電話帳に登録した画像を表示する | ⇔「電話帳画像着信設定」⇔■⇔「ON」⇔■                             |

| 共通操作 | ➡「設定」 | ⇒∎⇒ | 「スライド設定」 | ⇒∎ |
|------|-------|-----|----------|----|
|------|-------|-----|----------|----|

| 新着メールがあるときに本機を開いて新着<br>メールの閲覧画面を表示するように設定す<br>る | ⇔「スライドアクション設定」⇔■⇔「新着メール閲覧」⇔■⇔២  |
|-------------------------------------------------|---------------------------------|
| 不在着信があるときに本機を開いて不在着<br>信履歴画面を表示するように設定する        | ⇔「スライドアクション設定」⇔■⇔「不在着信履歴閲覧」⇔■⇔© |

**14**-11

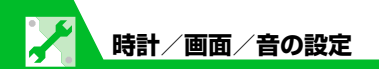

# 着信時の応答に関する設定

| ダイヤルボタンで電話に出られるように設<br>定する   | <ul> <li>⇒「着信アンサー設定」 ⇒ ■ ⇒ 「エニーキーアンサー」 ⇒ ■</li> <li>・ 音声着信時、 ご、 ■、 ○ ~ ③、 ※、 (□ ← ■、 ◎、 ∞、 №、 № を押すと電話に出ることができます。TV コール着信時、エニーキーアンサー機能は無効となります。</li> </ul> |
|------------------------------|----------------------------------------------------------------------------------------------------|
| ダイヤルボタンで着信音を止められるよう<br>に設定する | <ul> <li>⇒「着信アンサー設定」⇒■⇒「クイックサイレント」⇒■</li> <li>・ ○~9、 ★、 (□(音声着信時のみ)、 √、 ●を押すか本機を開くと着信音を止めることができます。</li> </ul>                                              |

共通操作 💷 🖙 「設定」 🗢 🗉 🗢 「スライド設定」 🔿 🔳

| 本機を開いて電話に出られるように設定す | ⇔「スライドアクション設定」⇔■⇔「着信応答」⇔■⇔回                |
|---------------------|--------------------------------------------|
| る                   | ・「ON」にすると、「着信アンサー設定」が「クイックサイレント」に設定されていても、 |
|                     | 本機を開いたときに通話が開始されます。                        |
|                     | ・「OFF」にしたときは、「着信アンサー設定」の動作になります。           |

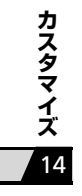

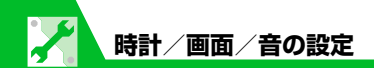

#### マナーモードに関する設定

#### 共通操作 🔤 ⇔「設定」 ⇔ 🗉 ⇔「着信」 ⇔ 🗉 ⇔「マナーモード設定」 ⇔ 🗉

| マナーモードを変更する                        | ➡ 「マナーモード選択」 ➡ ■ ➡ マナーモードを選択 ➡ ■<br>・「スーパーサイレント」にすると、受話口から鳴る確認音も消去されます。                                                                                                    |
|------------------------------------|----------------------------------------------------------------------------------------------------|
| オリジナルマナーモードを設定する                   | ⇔「マナーモード選択」⇔■⇔「オリジナルマナー」⇔■⇔各項目を設定 ⇔回                                                                                                    |
| 自動的にマナーモードになる時刻を設定す<br>る           | ⇔「マナー起動時間設定」⇔■⇔「起動時間設定 1」/「起動時間設定2」⇔回⇔<br>「ひ」⇔■⇔時刻を入力⇔■⇔「り」⇔■⇔「設定なし」/「毎日 ■」/「曜<br>日指定 ∞」⇔■(⇔曜日を選択⇔回)⇔回                                                                                                    |
| 自動的にマナーモードを解除する時刻を設<br>定する         | ☆「マナー解除時間設定」☆■☆「解除時間設定 1」/「解除時間設定 2」☆回☆<br>「ひ」☆■☆時刻を入力☆■☆「③」☆■☆「設定なし」/「毎日 ■」/「曜<br>日指定 ∞」☆■(☆曜日を選択☆回)☆回                                                                                                    |
| 自動的にマナーモードを起動/解除する設<br>定をON/OFFにする | <ul> <li>マナー起動時間設定」/「マナー解除時間設定」 ⇒ ■ ⇒ 目的の項目を選択 ⇒ </li> <li>図を押すたびにON / OFFが切り替わります。時刻など、設定されている内容は更新されません。</li> <li>設定をまとめて解除する場合は、以下のように操作します。</li> <li>⇒ </li> <li>マ・</li> <li>マ・</li> <li>マ・</li> <li>マ・</li> <li>(YES) ⇒ </li> </ul> |

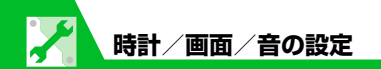

## 通話情報の確認に関する設定

#### 

| 履歴画面の名前/電話番号/メールアドレ | ⇔「発着信番号表示設定」 ⇔■ ⇔ 色を選択 ⇔ ■                                                              |
|---------------------|-----------------------------------------------------------------------------------------|
| スの文字色を変更する          | <ul> <li>・ 回を押すたびに選択できる色が16色/256色に切り替わります。</li> <li>・お買い上げ時の設定に戻す場合は、図を押します。</li> </ul> |

#### 音に関する設定

| 共通操作 闘⇔「設定」⇔■⇔「その                     | 録作 ┉⇔「設定」⇔■⇔「その他設定」⇔■                                                                                                    |  |
|---------------------------------------|----------------------------------------------------------------------------------------------------|--|
| 充電の開始/終了時に確認音が鳴るように<br>設定する           | ⇔「充電確認音」⇔■⇔「ON」⇔■                                                                                                    |  |
| 音を鳴らしたときに最初の3秒間をレベル1<br>の音量で鳴るように設定する | <ul> <li>➡&lt;「音量制限」 ⇒</li> <li>■</li> <li>●</li> <li>●</li> <li>●</li> <li>●</li> <li>●</li> <li>○</li> <li>○</li></ul> |  |
|                                       |                                                                                                    |  |

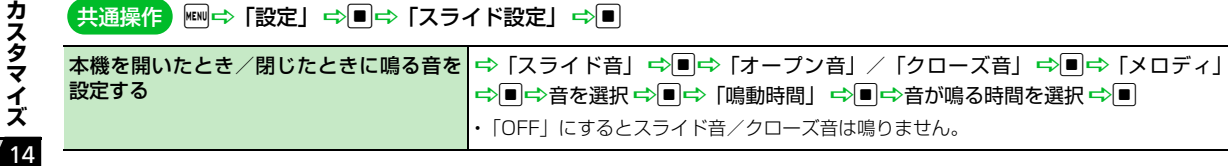

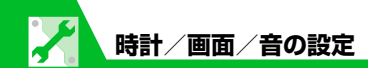

#### 共通操作 ⇔「ツール」⇔■⇔「おしゃべり機能」⇔■

| 着信音や応答メッセージとして設定できる<br>音声を録音する | ☆項目を選択 ☆●☆「YES」 ☆● ☆音声を録音(約15秒間) ・録音を途中で終了する場合は●を押します。 |
|--------------------------------|--------------------------------------------------------|
| 録音した音声を再生する                    | ⇔「★」のついている項目を選択⇔■                                      |
| 録音した音声を消去する                    | ⇔消去する項目を選択 ⇔ 🗊 ⇔ 「消去」 ⇔ 🔳 ⇔ 「YES」 ⇔ 🔳                  |

# イヤホンマイク接続時の動作に関する設定

共通操作 ┉⇒「設定」⇒■

| イヤホンマイク接続時に音が出る場所を設<br>定する     | ⇔「外部接続」 ⇔ ■⇔「イヤホン切替設定」 ⇒ ■ ⇒「イヤホン+スピーカー」/<br>「イヤホンのみ」 ⇒ ■                     |
|--------------------------------|-------------------------------------------------------------------------------|
| イヤホンマイク接続時に使うマイクを設定する          | ⇔「外部接続」 ⇔ ■ ⇔「イヤホンマイク設定」 ⇔ ■ ⇔「本体マイク」/「イヤホ<br>ンマイク」 ⇔ ■                       |
| イヤホンマイク接続時に自動で電話を受ける           | ⇔「外部接続」⇔■⇔「オート着信設定」⇔■⇔「音声着信」/「TVコール」<br>⇔■⇔「オート着信あり」⇔■⇔呼び出し時間を入力              |
| イヤホンマイクで電話をかけるときの電話<br>番号を設定する | ⇒「発信」⇒■⇒「イヤホンスイッチ発信設定」⇒■⇒「音声発信」⇒■⇒電 話帳の検索方法を選択⇒■⇒電話帳を検索⇒電話帳を選択⇒■⇒目的の電話番号を選択⇒■ |

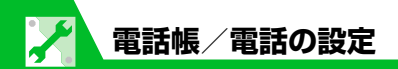

#### 電話帳に関する設定

| 優先して表示する検索方法を設定する           | 【電話帳検索画面】(P.2-22) ⇔目的の検索方法を選択 ⇔回⇔「OK」 ⇒■                  |  |
|-----------------------------|-----------------------------------------------------------|--|
|                             | ・優先表示を解除するには、各検索画面で [LEAR]を押して「★」がついている検索方法を選択し、 ■を押します。  |  |
| グループ名を変更する                  | 【電話帳一覧画面】(P.2-22) ⇔<<br>・<br>「グループ設定」 ⇒<br>■<br>⇒目的のグループを |  |
|                             | 選択 ⇔■⇔グループ名を変更 ⇔■                                         |  |
|                             | ・「グループなし」のグループ名は変更できません。                                  |  |
| 赤外線通信で電話帳の画像を転送しないよ<br>うにする | 「「ツール」 ⇒■⇒「電話帳画像転送」 ⇒■⇒「しない」 ⇒■                           |  |

# S!電話帳バックアップに関する設定

# 共通操作 ⇔「ツール」 ⇔■⇔「S!電話帳バックアップ」 ⇒■

| 自動同期を設定する   | ⇔「自動同期設定」⇔■⇔「ON/OFF設定」⇔■⇔「ON」⇔■⇔端末暗証    |
|-------------|-----------------------------------------|
|             | 番号を入力⇔ ■ ⇔同期するタイミングを設定⇔ ■(⇔同期する周期・時刻を設定 |
|             | ⇔■) ⇔同期タイフを選択 ⇔■⇔  YES」 ⇒■(2回)          |
| 自動同期設定を確認する | ⇔「自動同期設定」⇔■⇔「設定確認」⇔■                    |

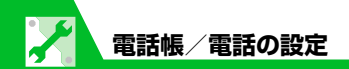

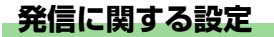

| 共通操作 | MENU 🔿 | 「設定」 | ⇒∎⇒ | 「発信」 | ⇒∎ |
|------|--------|------|-----|------|----|
|------|--------|------|-----|------|----|

| 市外局番や国番号をプレフィックス番号と<br>して登録する  | ⇔「プレフィックス設定」⇔■⇔目的の項目を選択 ⇔回 ⇔登録名を入力 ⇔■⇒<br>番号(プレフィックス)を入力 ⇒■      |
|--------------------------------|------------------------------------------------------------------|
| ブッシュ信号として送るダイヤルデータを<br>登録する    | □⇒「ポーズダイヤル」 ⇒■ ⇒ 回 ⇒ ダイヤルデータを入力 ⇒ ■ ・ P (ポーズ)を入力するには、 ★ を長押しします。 |
| 「*」以降をサブアドレスとして認識するよ<br>うに設定する | ⇔「サブアドレス設定」 ⇔■⇔「ON」 ⇔■                                           |

#### 国際電話の発信に関する設定

共通操作 🔤 😅 「設定」 🗢 🗉 🗢 「発信」 🗢 🗉 🗢 「国際ダイヤルアシスト設定」 🔿 🔳

| 自動変換する国際アクセス番号を変更する | ⇔「自動変換機能設定」⇔■⇔「ON」⇔■⇔国番号を選択⇔■⇔「国際発信」⇔■                                    |  |
|---------------------|---------------------------------------------------------------------------|--|
|                     | ・「OFF」にすると、「ODを長押ししても自動変換されなくなります。<br>・「国際プレフィックス設定」で設定した国際アクセス番号を選択できます。 |  |
| 国番号を変更する            | ⇔「国/地域番号設定」⇔■⇔目的の項目を選択 ⇔回⇔国名を入力 ⇔■⇔国番<br>号を入力 ⇔■                          |  |
| 国際アクセス番号を設定する       | ⇔「国際プレフィックス設定」⇔■⇔目的の項目を選択 ⇔回⇔国際アクセス名を<br>入力 ⇔■⇔国際アクセス番号を入力 ⇔■             |  |

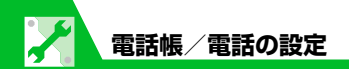

#### 通話に関する設定

| 共通操作                          |                                                                                                    |  |
|-------------------------------|----------------------------------------------------------------------------------------------------|--|
| 通話を再接続したときにアラームが鳴るよ<br>うに設定する | ⇔「再接続機能」 ⇔■⇔「アラーム高音」/「アラーム低音」 ⇔■                                                                                     |  |
| 周囲の騒音を抑えて通話を明瞭にする             | ⇔「ノイズキャンセラ」 ⇔■⇔「ON」 ⇔■                                                                                               |  |
| 通話が切れそうなときにアラームで知らせる          | <ul> <li>➡「通話品質アラーム」 ⇒ ■ ⇒ 「アラーム高音」 / 「アラーム低音」 ⇒ ■</li> <li>・ 急に電波の状態が悪くなった場合は、アラームが鳴らずに通話が切れてしまうことがあります。</li> </ul> |  |
| 相手の声の明瞭さを設定する                 | ⇔「ハイパークリアボイス」 ⇔■⇔「強め」/「ふつう」/「OFF」 ⇔■                                                                                 |  |
| 音声通話中に自動的に録音する                | ➡「 <b>自動音声メモ」 ➡ ■ ➡ 「ON」 ➡ ■</b><br>・ 通話の終わり部分60秒(最大2件)を録音します。                                                       |  |
| 応答保留中に流れるガイダンスを設定する           | ⇔「保留音設定」 ⇒ ■ ⇒「応答保留音」 ⇒ ■ ⇒ 保留音を選択 ⇒ ■                                                                               |  |

# 通話料金に関する設定

カスタマイズ

| I | 積算通話料金の自動リセットを設定する | ⇔「積算料金自動リセット」⇔■⇔端末暗証番号を入力⇔■⇔「自動リセット設定」⇔■⇔「ON」/「OFF」⇔■⇔PIN2コードを入力⇔■ |
|---|--------------------|--------------------------------------------------------------------|
| l |                    | ・「ON」に設定すると、毎月1日の0:00になると、積算通話料金の表示が自動的にゼロ<br>になります。               |

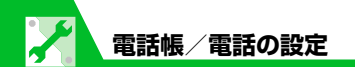

| 通話料金の上限を設定/解除する <sup>※</sup> | ⇔「通話料金上限設定」⇔■⇔端末暗証番号を入力⇔■⇔「醫」⇔■⇔上限料                                          |
|------------------------------|------------------------------------------------------------------------------|
|                              | 金を入力 ⇔■⇔「□」 ⇔■⇔「通知する」 ⇔■⇔アラーム音を設定 ⇔アラー                                       |
|                              | ム音量を設定 ⇔回⇔PIN2コードを入力 ⇒■                                                      |
|                              | • 積算通話料金が設定した上限料金を超えた時点で通話が終了し、画面に のが表示されます。                                 |
|                              | <ul> <li>・ 上限料金を超えた状態では発信することができません。発信制限を解除するには上限料<br/>金を0に設定します。</li> </ul> |
|                              | ⇔「通話料金上限設定」 ⇔ ■ ⇔ 端末暗証番号を入力 ⇔ ■ ⇔ 「 鬣 」 ⇒ ■ ⇔ ■ ⇔<br>■ ⇔ PIN2 コードを入力 ⇔ ■     |

※ ご契約の内容によっては、通話料金表示の機能が利用できないことがあります。このときは、限度額設定も利用できません。

# TVコールに関する設定

共通操作 🔤 🖙 「設定」 🗢 🗉 🗢 「TV コール」 🗢 🔳

| TVコール中に送信する画像を設定する                         | <ul> <li>         □ □ □ □ □ □ □ □ □ □ □ □ □ □ □ □ □ □ □</li></ul> |
|--------------------------------------------|-------------------------------------------------------------------|
| TV コールに接続できなかったとき音声電話<br>に切り替えて発信するように設定する | ⇔「音声自動再発信」⇔■⇔「ON」⇔■                                               |
| 親画面に表示する映像を設定する                            | ⇔「TVコール画面設定」 ⇔ ■ ⇔「親画面表示」 ⇔ ■ ⇔「親画面相手画像表示」/<br>「親画面自画像表示」 ⇔ ■     |
| TVコール中は自動的にハンズフリーになる<br>ように設定する            | ⇔「ハンズフリー切替」⇔■⇔「ON」⇔■ 1.                                           |

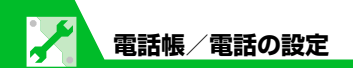

# 世界対応ケータイに関する設定

共通操作 ┉⇔「設定」⇔■⇔「国際ローミング設定」⇔■

| 接続する通信事業者を設定する              | <ul> <li>⇒「ネットワークサーチ設定」</li> <li>□⇔「マニュアル」</li> <li>○● → 接続する通信事業者を選択 → ■</li> <li>・「オート」にすると、通信事業者が自動的に設定されます。</li> <li>・利用中の通信事業者のネットワークが圏外になった場合に設定します。</li> </ul>                                                                                                    |
|-----------------------------|----------------------------------------------------------------------------------------------------|
| 通信事業者を再検索する                 | <ul> <li>         ・ 「ネットワークサーチ設定」         ・ ● ⇒ 「ネットワーク再検索」         ・● ● ⇒ 接続する通信事業者を選択         ・         ・         通信事業者の選択は、「ネットワークサーチ設定」を「マニュアル」に設定している場合のみ行います。     </li> </ul>                                                                                                    |
| 優先的に接続する通信事業者を設定する          | <ul> <li>         ・「優先ネットワーク設定」</li> <li>         ・●●</li> <li>         ・●目</li> <li>         ・●●</li> <li>         ・●●</li> <li>         ・●●</li> <li>         ・●●</li> <li>         ●●</li> <li>         ●</li> <li>         ●</li> <li>         ●&lt;</li></ul> |
| 世界対応ケータイ利用中の通信事業者名を<br>表示する | ⇔「オペレータ名表示設定」 ⇔ ■ ⇔「表示あり」 ⇔ ■                                                                                                    |

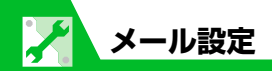

#### S!メール作成に関する設定

| 共通操作 🖾 ⇒「メール設定」 ⇒■  |                                                     |
|---------------------|-----------------------------------------------------|
| 冒頭文/署名を編集する         | ⇔「冒頭文/署名設定」⇔■⇔「冒頭文編集」/「署名編集」⇔■(2回)⇔冒<br>頭文/署名を編集 ⇔回 |
| 冒頭文/署名が自動的に貼り付けられるよ | ⇔「冒頭文/署名設定」⇔■⇔「自動貼付設定」⇔■⇔目的の項目を選択                   |

| うに設定する               | ⇒∎⇒₪                                     |
|----------------------|------------------------------------------|
| S!メールが相手に届いたことを確認できる | ⇔「S!メール設定」⇔■⇔「S!メール配信確認設定」⇔■⇔「要求する」⇔■    |
| ようにする                | ・相手にS!メールが届くと、題名が「S!メール配信確認」というメールが届きます。 |

# SMS作成に関する設定

| 共通操作 図⇔「メール設定」⇔■⇔「SMS設定」⇔■  |                                                                                |
|-----------------------------|--------------------------------------------------------------------------------|
| SMSが相手に届いたことを確認できるよう<br>にする | ⇔「SMS配信確認設定」 ⇔■ ⇔「要求する」 ⇔■<br>・ 相手にSMSが届くと、題名が「SMS配信確認」というメールが届きます。            |
| SMSがサーバーに保管される期間を設定する       | ⇒「SMS有効期間設定」 ⇒ ■ ⇒ 期間を選択 ⇒ ■ ・「0日」にすると、SMSはサーバーに保管されません。                       |
| SMSの本文に入力する文字の種類を設定する       | <ul> <li>⇒「SMS本文入力設定」⇒■⇒「日本語入力」(70文字) /「半角英数入力」</li> <li>(160文字) ⇒■</li> </ul> |

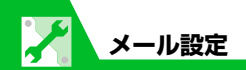

# メール受信に関する設定

共通操作 図⇒「メール設定」⇒■

| メールアドレスを変更する                   | ⇔「メールアドレス設定」⇔■⇔画面の指示に従って設定                                                                                                    |
|--------------------------------|----------------------------------------------------------------------------------------------------|
| 感情アイコンを表示しないようにする              | ⇔「感情/キーワードお知らせ」 ⇔■⇔「感情お知らせ」のチェックをはずす ⇔⊠                                                                                                    |
| キーワードアイコンを表示する                 | <ul> <li>              「感情/キーワードお知らせ」 ⇒ ● ⇒ 「キーワードお知らせ」のチェックを入れる ⇒ 目的のキーワード入力欄を選択 ⇒ ● ⇒ キーワードを入力 ⇒ ● ⇒ ●      </li> <li>             ・指定したキーワードを含むメールを受信したとき、キーワードを含むことを示す「 » ~             『) が表示されます。         </li> <li>             受信したメールに感情アイコン (P.5-7) とキーワードアイコンを表示させるキーワードが含まれる場合、キーワードアイコンが優先されます。      </li> </ul> |
| キーワードを削除する                     | ⇔「感情/キーワードお知らせ」⇔■⇔目的のキーワードを選択⇔阋⇔「キー<br>ワード削除」/「キーワード全削除」⇔■⇔「YES」⇔■⇔©                                                                                                    |
| 操作中にメールを受信したときの優先動作<br>を設定する   | ⇔「受信時動作設定」 ⇒■ ⇒「通知優先」 / 「操作優先」 ⇒■                                                                                                    |
| メール受信時に音声で読み上げるかどうか<br>を設定する   | ⇔「メール読み上げ設定」 ⇔ ■ ⇔「受信時読み上げ設定」 ⇒ ■ ⇒「有効」 / 「無<br>効」 ⇒ ■                                                                                                    |
| 読み上げの音声を設定する                   | ⇔「メール読み上げ設定」 ⇔■⇔「読み上げ音声設定」 ⇒■ ⇒音声の種類を選択 ⇒■                                                                                                    |
| S!メールを「受信通知」のみで受信するよ<br>うに設定する | ⇔「S!メール設定」⇔■⇔「S!メール自動受信設定」⇔■⇔「手動受信」⇔■<br>・お客様の操作により全文受信が可能です。                                                                                                    |

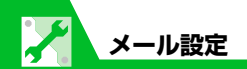

#### 受信メール確認に関する設定

| 返信時の引用符を変更する | 図⇒「メール設定」 ⇒ ■⇒「冒頭文/署名設定」 ⇒ ■⇒「引用符編集」 ⇒ ■⇒ |
|--------------|-------------------------------------------|
|              | 引用符を編集 ➡■                                 |

# メール管理/利用に関する設定

共通操作 回⇔「メール設定」⇒■

| メール一覧画面の表示方法を設定する   | ⇒「メールー覧表示設定」 ⇒ ■ ⇒「2行表示」/「1行表示」/「1行+本文表示」 ⇒ ■ ⇒「題名表示」/「名前表示」/「アドレス表示」 ⇒ ■ |
|---------------------|---------------------------------------------------------------------------|
| 添付のメロディファイルを自動で再生する | ⇔「サウンドファイル自動再生設定」 ⇔■⇔「自動再生する」 ⇔■<br>・ 受信メールのみ自動再生を行います。                   |
| 本文のスクロール行数を設定する     | ⇔「スクロール設定」⇔■⇔「1行スクロール」/「3行スクロール」/「5行ス<br>クロール」⇔■                          |
| 本文の文字サイズを設定する       | ⇔「文字サイズ設定」 ⇔■⇔サイズを選択 ⇒■                                                   |
| メールの各種機能の設定内容を確認する  | ⇔「メール設定確認」⇔■                                                              |
| メールの各種機能の設定をリセットする  | ⇔「メール設定リセット」 ⇔■ ⇔端末暗証番号を入力 ⇔■ ⇔「YES」 ⇔■                                   |

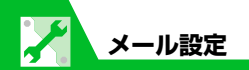

#### SMS に 関する 設定

| ソフトバンク以外のSMS センターを利用する | ⇒「819066519300」⇒■⇒SMSセンターのアドレスを入力⇒■⇒                                       |
|------------------------|----------------------------------------------------------------------------|
|                        | 「International」 / 「Unknown」 🖘 🔳                                            |
|                        | <ul> <li>・お買い上げ時には「819066519300」が登録されています。通常は変更する必要は<br/>ありません。</li> </ul> |
| ソフトバンクのSMSセンターに戻す      | ⇔「リセット」⇔■⇔端末暗証番号を入力⇔■⇔「YES」⇔■                                              |

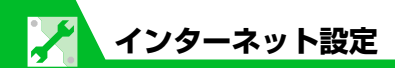

| インターネットに関する共通                                              | インターネットに関する共通の設定                                                |  |
|------------------------------------------------------------|-----------------------------------------------------------------|--|
| Yahoo! ケータイの共通操作 🗹(長押し) ⇔「Yahoo! ケータイ設定」 斗 🔳               |                                                                 |  |
| PC サイトブラウザの共通操作 🗹(長押し) ⇔「PCサイトブラウザ」 ⇒ 🔲 ⇔「PCサイトブラウザ設定」 ⇒ 🔳 |                                                                 |  |
| スクロールを設定する                                                 | ⇔「スクロール設定」⇔■⇔「全画面スクロール」/「半画面スクロール」/「1<br>行スクロール」⇔■              |  |
| 画像またはメロディを表示/再生するかど<br>うか設定する                              | ⇔「画像・音設定」 ⇔■⇔「画像表示」/「音再生」 ⇔■⇔「表示しない」(「再<br>生しない」) ⇔■            |  |
| 一時保存用のメモリ(キャッシュ)を消去する                                      | ⇔「メモリ操作」⇔■⇔「キャッシュ消去」⇔■⇔端末暗証番号を入力⇔■⇔<br>「YES」 ⇒■                 |  |
| Cookieを消去する                                                | ⇔「メモリ操作」⇔■⇔「Cookie消去」⇔■⇔「YES」⇔■                                 |  |
| インターネットの各種メモリを初期化する                                        | ⇔「Yahoo!ケータイ初期化」/「PCサイトブラウザ初期化」 ⇔■⇔端末暗証番<br>号を入力 ⇔■⇔「YES」 ⇔■    |  |
| 製造番号を通知するかどうかを設定する                                         | ⇔「セキュリティ設定」⇔■⇔「製造番号通知」⇔■⇔「通知する」/「通知しない」⇔■                       |  |
| Refererを送出するかどうかを設定する                                      | ⇔「セキュリティ設定」⇔■⇔「Referer送出」⇔■⇔「ON」/「OFF」⇔■                        |  |
| Cookieの利用方法を設定する                                           | ⇔「セキュリティ設定」 ⇔■⇔「Cookie設定」 ⇔■ ⇒利用方法を選択 ⇔■                        |  |
| スクリプトの起動方法を設定する                                            | ⇔「セキュリティ設定」 ⇔■⇔「スクリプト設定」 ⇔■ ⇔起動方法を選択 ⇔■                         |  |
| インターネットの各種機能の設定内容を確認する                                     | ⇔「Yahoo!ケータイ設定確認」/「PCサイトブラウザ設定確認」 ⇔■                            |  |
| インターネットの各種機能の設定をリセッ<br>トする                                 | ⇔「Yahoo!ケータイ設定リセット」/「PCサイトブラウザ設定リセット」⇔■⇔<br>端末暗証番号を入力⇔■⇔「YES」⇔■ |  |

カスタマイズ

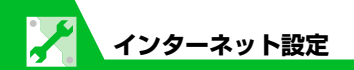

# Yahoo!ケータイに関する設定

| 共通操作 図 (長押し) ⇔  Yahoo!ケータイ設定」 ⇒■            |                                    |
|---------------------------------------------|------------------------------------|
| 情報画面の文字サイズを設定する                             | ⇔「文字サイズ設定」 ⇔■ ⇔ サイズを設定 ⇔ ■         |
| Flash <sup>®</sup> 再生時の効果音を鳴らすかどうかを<br>設定する | ⇔「Flash効果音設定」⇔■⇔「効果音ON」/「効果音OFF」⇔■ |

# PCサイトブラウザに関する設定

共通操作 🗹(長押し)⇔「PCサイトブラウザ」⇔■⇔「PCサイトブラウザ設定」⇔■

| ブラウザ切り替え時やPCサイトブラウザ起動<br>時に警告画面を表示しないように設定する | ⇔「警告画面表示設定」⇔■⇔「OFF」⇔■                              |
|----------------------------------------------|----------------------------------------------------|
| ページの表示レイアウトを設定する                             | ☆「表示モード設定」☆●☆「PCスクリーン」/「スモールスクリーン」☆●☆<br>サイズを選択 ☆● |

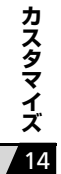

# 通信に関する設定

| 情報取得時の位置情報の送信方法を設定す | ⇔「設定」⇔■⇔「位置情報送信設定」⇔■⇔端末暗証番号を入力⇔■⇔ |
|---------------------|-----------------------------------|
| 3                   | 「毎回確認」/「送信する」/「送信しない」 ⇒■          |
|                     | ・「送信しない」にすると、その情報は取得できません。        |

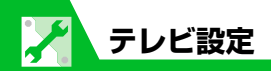

# チャンネルリストに関する設定

| 共通操作 ⇔「TV」⇔■⇔「チャンネルリスト選択」⇔■ |                                                                                         |
|-----------------------------|-----------------------------------------------------------------------------------------|
| チャンネルリストのタイトルを変更する          | ⇔目的のチャンネルリストを選択 ⇔・同⇔「タイトル編集」 ⇒■⇔タイトルを編集<br>⇒■                                           |
| チャンネルリストを削除する               | ⇒目的のチャンネルリストを選択 ⇒ 同 ⇒ 「1 件削除」 ⇒ ■ ⇒ 「YES」 ⇒ ■ ・現在設定しているチャンネルリストは削除できません。                |
| リモコンに割り当てるチャンネルを設定する        | ⇔目的のチャンネルリストを選択⇔回⇔ 同⇔「リモコン番号設定」⇔■⇔目的<br>のリモコン番号を選択⇔■⇔チャンネルを選択⇔■⇔同じ操作を繰り返す<br>⇔回⇔「YES」⇔■ |
| チャンネルを削除する                  | ⇔目的のチャンネルリストを選択⇔回⇔目的のチャンネルを選択⇔・□件削除」⇔■⇔「YES」⇔■                                          |

カスタマイズ

**14**-27

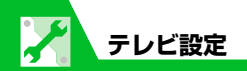

# 映像/音に関する設定

| (共通操作) Imile 「TV」 ⇒ ■ ⇒ 「ユーザ設定」 ⇒ ■                                           |  |
|-------------------------------------------------------------------------------|--|
| ⇔「字幕表示設定」 ⇔■ ⇔「ON(横全画面:下)」/「ON(横全画面:上)」/<br>「OFF」 ⇒■                          |  |
| ➡「アイコン常時表示設定」 ➡ ■ ➡ 「ON」 /「OFF」 ➡ ■<br>・「OFF」に設定すると、番組タイトル以外のアイコンが表示されなくなります。 |  |
| ⇔「TV省電力モード」 ⇔ ■ ⇔「YES」 ⇔ ■                                                    |  |
| ⇔「照明設定」⇔■⇔「常時点灯」⇔■                                                            |  |
| ⇔「照明設定」 ⇔ ■ ⇔「時間設定」 ⇔ ■ ⇒ 点灯時間を入力                                             |  |
| ⇔「TV効果」 ⇒ ■ ⇒「音響効果」 ⇒ ■ ⇒ 効果を選択 ⇒ ■                                           |  |
| ⇔「TV効果」 ⇒ ■ ⇔「映像効果」 ⇒ ■ ⇒ 効果を選択 ⇒ ■                                           |  |
| ⇔「タイムシフト再生設定」 ⇔■ ⇔「オートON」/「オートOFF」 ⇔■                                         |  |
|                                                                               |  |

カスタマイズ 14

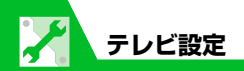

# データ放送に関する設定

| 共通操作 Imp 「TV」 ⇒■⇒ 「ユーザ              | 設定」 ⇔ ■ ⇔「データ放送設定」 ⇔ ■                                                                                                    |
|-------------------------------------|----------------------------------------------------------------------------------------------------|
| データ放送から接続したページの画像を表<br>示するかどうかを設定する | ⇔「画像表示設定」⇔■⇔「表示する」/「表示しない」⇔■                                                                                                    |
| データ放送の効果音を鳴らすかどうかを設<br>定する          | ⇔「効果音設定」 ⇔■⇔「ON」/「OFF」 ⇔■                                                                                                    |
| データ放送の確認画面を再表示するかどう<br>かを設定する       | <ul> <li>➡ 「確認表示初期化」 ➡ ■ ➡ 「YES」 / 「NO」 ➡ ■</li> <li>・ データ放送から情報ページに接続するときの確認画面で「YES(以後非表示)」を選択しても、再度確認画面を表示するように設定できます。</li> </ul> |

# 番組録画に関する設定

| 電池残量が少ないときの録画の継続を設定 | IND CONTRACT STREET STREET STRE |
|---------------------|----------------------------------------------------------------------------------------------------|
| する                  | 画を継続する」/「録画を終了する」 ⇔■                                                                                                    |

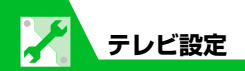

# その他の設定

| 共通操作 INI ⇒ TV ⇒ ■ ⇒ 「ユーザ設定」 ⇒ ■ |                                                                                            |
|---------------------------------|--------------------------------------------------------------------------------------------|
| テレビの各種設定内容を確認する                 | ⇔「TV設定確認」⇔■                                                                                |
| チャンネル設定を初期化する                   | ⇔「チャンネル設定初期化」 ⇔ ■ ⇔ 端末暗証番号を入力 ⇔ ■ ⇔「YES」 ⇔ ■                                               |
| 放送用保存領域を消去する                    | ⇔「放送用保存領域消去」 ⇒ ■ ⇒ 目的の系列放送局を選択 ⇒ 同 ⇒ 「1 件削除」 /<br>「全削除」 ⇒ ■ ( ⇒ 端末暗証番号を入力 ⇒ ■) ⇒ 「YES」 ⇒ ■ |
| テレビの各種設定内容をリセットする               | ⇔「TV設定リセット」⇔■⇔端末暗証番号を入力⇔■⇔「YES」⇔■                                                          |

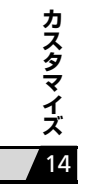

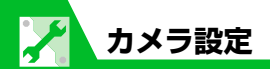

# 撮影時の操作に関する設定

| 画質を設定する                      | 【静止画撮影画面】(P.7-5) /【動画撮影画面】(P.7-7) ⇔ 同⇔「記録品質設定」                                                                                                    |
|------------------------------|----------------------------------------------------------------------------------------------------|
|                              |                                                                                                    |
| ファイルサイズを設定する                 | 【動画撮影画面】(P.7-7) ⇔3 ⇔ファイルサイズを選択 ⇔■                                                                                                    |
| ホワイトバランスを設定する                | 【静止画撮影画面】(P.7-5) / 【動画撮影画面】(P.7-7) ☆ 6 ☆ホワイトバラン<br>スを選択 ☆ ■                                                                                          |
|                              | <ul> <li>静止画撮影画面の場合、「撮影モード選択」(P.7-14)を「シーンOFF」に設定した場合のみ設定できます。</li> </ul>                                                                            |
| ちらつきを軽減する                    | 【静止画撮影画面】(P.7-5) /【動画撮影画面】(P.7-7) ⇔ (P)⇔「カメラ調節」<br>⇔ ■ ⇔「ちらつき軽減」 ⇔ ■ ⇔「オート」 / 「モード1 (50Hz地域)」 / 「モー<br>ド2 (60Hz地域)」 ⇔ ■                              |
| シャッター音を設定する                  | 【静止画撮影画面】(P.7-5) /【動画撮影画面】(P.7-7) ⇔��⇔「シャッター音<br>選択」/「動画シャッター音選択」 ⇔■⇔シャッター音を選択 ⇔■                                                                    |
| 本機を閉じて撮影するときの表示のしかた<br>を設定する | 【静止画撮影画面】(P.7-5) /【動画撮影画面】(P.7-7) ⇔��⇒「アイコン常時<br>表示設定」 ⇒ ■ ⇒ 「ON」/「OFF」 ⇒ ■                                                                          |
|                              | <ul> <li>「OFF」に設定すると、以下のアイコン以外は常時表示されません。</li> <li>●静止画撮影画面の場合<br/>フォーカス枠、セルフタイマー、保存可能枚数</li> <li>●動画撮影画面の場合<br/>セルフタイマー、保存容量、撮影状態表示、撮影時間</li> </ul> |
| 連続撮影の撮影間隔を設定する               | 【連続撮影画面】(P.7-11) ⇔ P ⇔ 「撮影間隔/枚数」 ⇒ ■ ⇒ 「撮影間隔」 ⇒ ■ ⇒<br>「0.5秒」 / 「1.0秒」 / 「2.0秒」 ⇒ ■                                                                  |

カスタマイズ

14

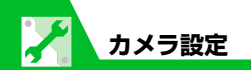

| 連続撮影の撮影枚数を設定する | 【連続撮影画面】(P.7-11) ⇔��⇔「撮影間隔/枚数」⇔■⇔「撮影枚数」⇔■⇔ |
|----------------|--------------------------------------------|
|                | 撮影枚数を入力⇔■                                  |

# 撮影後の操作に関する設定

| 撮影した静止画/動画の保存先を設定する | 【静止画撮影画面】(P.7-5) /【動画撮影画面】(P.7-7) ⇔ 🗊 ⇔ 「画像保存先選                   |
|---------------------|-------------------------------------------------------------------|
|                     | 択」/「動画保存先選択」 ⇔■⇔「本体」/「microSD」 ⇔■ ⇔フォルダを選択 ⇔■                     |
|                     | ・動画をメモリカードに保存する場合は「INBOX」フォルダを選択します。                              |
| 撮影した静止画/動画を自動的に保存する | 【静止画撮影画面】(P.7-5) /【動画撮影画面】(P.7-7) ⇔@⇔「自動保存設定」                     |
|                     | ⇒∎⇒ [ON] ⇒∎                                                       |
|                     | <ul> <li>・撮影後、「画像保存先選択」/「動画保存先選択」で設定したフォルダに自動的に保存されます。</li> </ul> |

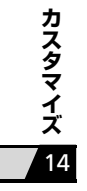

# 再生画面に関する設定

| 再生画面モードを変更する   | 【ムービープレーヤー再生画面】(P.9-5) ⇔ 🗊 ⇔ 「動作設定」 ⇒ ■ ⇒ 「再生画面<br>設定」 ⇒ ■ ⇒ 「通常画面モード(縦画面)」/「全画面モード(横画面)」 ⇒ ■ |
|----------------|-----------------------------------------------------------------------------------------------|
| 再生画面のデザインを変更する | 【ミュージックプレーヤー再生画面】(P.9-5) ⇔ 🗊 ⇔ 「動作設定」 ⇔ ■⇔「プ<br>レーヤー画面変更」 ⇔ ■⇔デザインを選択 ⇔ ■                     |
| 画像の表示サイズを設定する  | 【ミュージックプレーヤー再生画面】(P.9-5) ⇔・●□⇔「動作設定」⇔ ●⇒「画像表示設定」⇔ ■⇒「標準」/「画面サイズで表示」⇔                          |

# S!アプリ実行中の動作に関する設定

#### 共通操作 IIII ⇔「S!アプリ」 ⇒ ■ ⇒ 「設定」 ⇒ ■

| S!アプリ実行中の音量を設定する      | ⇔「再生動作設定」 ⇒■⇒「S!アプリ音量」 ⇒■⇒00で音量を設定 ⇒■                                                       |
|-----------------------|---------------------------------------------------------------------------------------------|
| S!アプリ実行中の振動動作を設定する    | ⇔「再生動作設定」 ⇔ ■ ⇔ 「S! アプリバイブレータ」 ⇒ ■ ⇒ 「ON」 / 「OFF」 ⇒ ■                                       |
| S!アプリ実行中の照明の点灯動作を設定する | <ul> <li>⇒「バックライト設定」</li> <li>⇒■⇒「S!アプリ点灯設定」</li> <li>⇒■⇒「常時ON」/「常時OFF」/「通常設定連動」</li> </ul> |
| S!アプリ実行中の照明の点滅動作を設定する | ⇔「バックライト設定」 ⇒ ■ ⇒ 「S!アプリ点滅設定」 ⇒ ■ ⇒ 「ON」 / 「OFF」 ⇒ ■                                        |

共通操作 IIII ⇔ 「S!アプリ」 ⇒ ■ ⇒ 「S!アプリー覧」 ⇒ ■

| S!アプリの通信を許可する | ⇔目的のS!アプリを選択⇔・・「セキュリティ設定」 ⇒■⇔「ネットワーク接  |
|---------------|----------------------------------------|
|               | 続」⇔■⇔「全て許可」/「初回要求時確認」/「毎回確認」/「許可しない」⇔■ |

14

| S!アプリの個人情報の書き込みを許可する  | ⇔目的のS!アプリを選択 ⇔ 🗊 ⇔ 「セキュリティ設定」 ⇔ 🔳 ⇔ 「個人情報書き込み」 ⇒ 🗐 ⇔ 「全て許可」/「初回要求時確認」/「毎回確認」/「許可しない」 ⇒ 🔳 |
|-----------------------|------------------------------------------------------------------------------------------|
| S!アプリのセキュリティ設定をリセットする | ⇔目的のS!アプリを選択⇔阋⇔「セキュリティ設定」⇔■⇔「設定リセット」<br>⇔■⇔「YES」⇔■                                       |

# S!アプリに関する設定

共通操作 IIII ⇔「S!アプリ」 ⇒ ■ ⇒ 「設定」 ⇒ ■

| S!アプリの各種機能の設定をリセットする | ⇔「S!アプリ設定リセット」⇔■⇔「S!アプリ設定リセット」⇔■⇔端末暗証<br>番号を入力⇔■⇔「YES」⇔■                                                        |
|----------------------|----------------------------------------------------------------------------------------------------|
| S!アプリをすべて削除する        | <ul> <li>⇒「S!アプリ設定リセット」</li> <li>⇒■⇒「S!アプリ全削除」</li> <li>⇒■⇒端末暗証番号を</li> <li>入力 ⇒ ■⇒「YES」</li> <li>⇒■</li> </ul> |

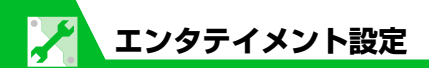

# モバイルウィジェットの動作に関する設定

共通操作 ⇔「エンタテイメント」⇔■⇔「モバイルウィジェット」⇔■⇒「設定」⇔■

| モバイルウィジェットを利用するかどうか<br>を設定する        | ⇔「待受表示設定」⇔■⇔「表示する」/「表示しない」⇔■                                                                                                    |
|-------------------------------------|----------------------------------------------------------------------------------------------------|
| モバイルウィジェットの自動更新をするか<br>どうかを設定する     | ⇔「自動更新設定」 ⇔ ■ ⇔ 「ON」 / 「OFF」 ⇔ ■                                                                                                    |
| 海外での利用時に自動で通信をするかどう<br>かを設定する       | ⇔「海外自動通信設定」 ⇔ ■ ⇔ 「ON」 / 「OFF」 ⇔ ■                                                                                                    |
| 待受ウィジェット画面からすべてのウィ<br>ジェットコンテンツをはがす | <ul> <li>         □ンテンツをはがす」 ⇒ ■ ⇒ はがす待受ウィジェット画面を選択 ⇒ ■ ⇒     </li> <li>         「YES」 ⇒ ■     </li> <li>         ・選択した待受ウィジェット画面にあるすべてのウィジェットコンテンツをはがします。     </li> </ul> |
| Cookieを使用するかどうかを設定する                | ⇔「Cookie設定」⇔■⇔「ON」/「OFF」⇔■                                                                                                    |
| Cookieを削除する                         | ⇔「Cookie削除」⇔■⇔「YES」⇔■                                                                                                    |

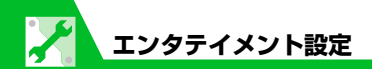

| S!速報ニュー | 、スに関する設定 |
|---------|----------|
|---------|----------|

共通操作 ■□⇒「エンタテイメント」 ⇒■⇒「S!速報ニュース」 ⇒■⇒「設定」 ⇒■

| S!速報ニュースを待受画面に表示しないよ<br>うにする | ⇔「待受設定」⇔■⇔「待受表示設定」⇔■⇔「表示しない」⇔■(2回)                                              |
|------------------------------|---------------------------------------------------------------------------------|
| テロップの表示速度を設定する               | ⇔「待受設定」⇔■⇔「表示速度設定」⇔■⇔「速い」/「標準」/「遅い」<br>⇔■ (2回)                                  |
| S!速報ニュースに表示する情報を設定する         | ⇔「待受設定」⇔■⇔「未読・既読設定」⇔■⇔「未読のみ」/「未読・既読全<br>て」⇔■(2回)                                |
| S!速報ニュースの画像を表示しないように<br>する   | ⇔「画像表示設定」 ⇔■⇔「表示しない」 ⇔■(2回)                                                     |
| S!速報ニュースの登録内容をリセットする         | <ul> <li>⇒「S!速報ニュースー覧消去」 ⇒■⇒「YES」 ⇒■(2回) ⇒端末暗証番号を</li> <li>入力 ⇒■(2回)</li> </ul> |

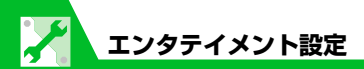

| S!情報チャンネルに関する設定                                  |                                                  |
|--------------------------------------------------|--------------------------------------------------|
| 共通操作 ┉⇔「エンタテイメント」⇔■⇔「S!情報チャンネル∕お天気アイコン」⇔■⇔「設定」⇔■ |                                                  |
| 新しい情報を受信したときにデスクトップ<br>アイコンを表示するかどうかを設定する        | ⇔「S!情報チャンネル通知設定」 ⇔ ■ ⇔ 「ON」 / 「OFF」 ⇔ ■          |
| 情報画面の文字サイズを設定する                                  | ⇔「文字サイズ設定」 ⇔■ ⇔⇒文字サイズを選択 ⇔■                      |
| 共通操作 ■⇔ 「設定」 ⇔ ■⇔ 「ディスプレイ」 ⇔ ■⇔ 「フォント設定」 ⇔ ■     |                                                  |
| 文字サイズを設定する                                       | ⇔「文字サイズ」⇔■⇔「個別設定」⇔■⇔「S!情報チャンネル」⇔■⇔文字<br>サイズを選択⇔■ |

#### お天気アイコンに関する設定

共通操作 IIII ☆■☆「エンタテイメント」☆■☆「S!情報チャンネル/お天気アイコン」☆■☆「お天気アイコン」☆■☆「お天気アイコン」☆■☆

| お天気情報を自動的に更新するかどうかを<br>設定する                      | ☆「お天気アイコン更新設定」☆■☆「ON」/「OFF」☆■ (☆「YES」☆■) |
|--------------------------------------------------|------------------------------------------|
| 待受画面にお天気アイコンを表示するかど<br>うかを設定する                   | ⇔「待受表示設定」 ⇔■ ⇔「ON」/「OFF」 ⇔■              |
| 新しいお天気情報を受信したときにデスク<br>トップアイコンを表示するかどうかを設定<br>する | ⇔「お天気アイコン通知設定」 ⇔■ ⇔「ON」/「OFF」 ⇔■         |

**14**-37

カスタマイズ

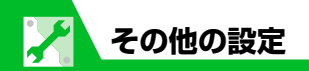

# 文字入力に関する設定

| 共通操作                |                                                                     |
|---------------------|---------------------------------------------------------------------|
| 文字入力方式を設定する         | ⇔「入力方式」 ⇔ ■ ⇔ 文字入力方式を選択 ⇔ ■                                         |
| ワード予測を利用するかどうかを設定する | ⇔「ワード予測」 ⇒■⇔「ON」/「OFF」 ⇒■                                           |
| T9候補の表示方法を設定する      | ⇔「T9変換モード」⇔■⇔「T9候補を漢字で表示」/「T9候補をかなで表示」⇒■                            |
| 学習履歴を初期状態に戻す        | ⇔「学習履歴クリア」 ⇔■ ⇔端末暗証番号を入力 ⇔■ ⇔「T9 / ワード予測/絵<br>文字記号」/「かな漢字変換/顔文字」 ⇔■ |
| 文字の入力サイズを切り替える      | ⇔「入力サイズ切替」 ⇔■ ⇒ サイズを選択 ⇒ ■                                          |
| かな方式での自動カーソル移動を設定する | ⇔「自動カーソル移動」 ⇔■⇔「速い」/「普通」/「遅い」/「OFF」 ⇒■                              |

# ボタン/タッチセンサーに関する設定

カスタマイズ 14

共通操作 
⇔「設定」⇔■⇔「ボタン/タッチセンサー設定」⇒■

| ボタン/タッチセンサーを押したときに音<br>が鳴らないようにする | ⇔「ボタン確認音」 ⇔ ■ ⇔「OFF」 ⇔ ■                                                                                                    |
|-----------------------------------|----------------------------------------------------------------------------------------------------|
| ショートカットボタンに割り当てる機能を<br>変更する       | <ul> <li>         ・「ショートカットキー設定」         ・●         ・割り当てる機能を選択         ・●         ・「YES」         ・●         ・         ・</li></ul> |

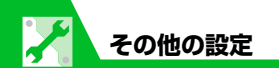

| タッチセンサーのバックライトを設定する                                      | ⇔「タッチセンサー設定」 ⇔■⇔「ON」 ⇔■⇔「バックライト」 ⇔■⇔色を<br>選択 ⇔■                                                                                                    |
|----------------------------------------------------------|----------------------------------------------------------------------------------------------------|
| タッチセンサーに触れたときのバイブレー<br>タ (振動) やタッチセンサーのイルミネー<br>ションを設定する | <ul> <li>⇒「タッチセンサー設定」</li> <li>⇒●</li> <li>&gt;●</li> <li>&gt;&gt;</li> <li>&gt;&gt;</li> <li>&gt;&gt;<!--</th--></li></ul> |
| タッチセンサーでのスクロール機能を設定<br>する                                | ⇔「タッチセンサー設定」⇔■⇔「ON」⇔■⇔「スクロール機能」⇔■⇔<br>「ON」/「OFF」⇔■                                                                                                    |
|                                                          | ・「ON」に設定すると、インターネットの情報画面、メール詳細画面でタッチセンサーの<br>スクロール機能が有効になります。                                                                                                    |
| タッチセンサーを使用しないようにする                                       | ⇔「タッチセンサー設定」 ⇔■⇔「OFF」 ⇔■                                                                                                    |

#### ボタンイルミネーションに関する設定

| 電源ON /OFF時のイルミネーションを設<br>定する | ⇔「電源ON」/「電源OFF」 ⇔ ■ ⇔ 「パターン設定」 ⇒ ■ ⇔ 「ON」 / 「OFF」 ⇒ ■<br>: |
|------------------------------|------------------------------------------------------------|
| 電源ON/OFF時の点滅色を設定する           | ⇔「電源ON」/「電源OFF」⇔■⇔「色設定」⇔■⇔色を選択⇔■                           |
| 通話開始時の点滅パターンを設定する            | ⇔「通話開始」⇔■⇔「パターン設定」⇔■⇔点滅パターンを選択⇔■                           |
| 通話開始時の点滅色を設定する               | ⇔「通話開始」⇔■⇔「色設定」⇔■⇔色を選択⇔■                                   |
| 感情お知らせメールのイルミネーションを<br>設定する  | ⇔「感情お知らせ」 ⇔■⇔「常時」/「未読メールのみ」/「OFF」 ⇔■                       |

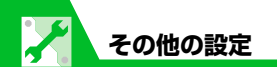

| ⇔「アラーム」 ⇔ ■ ⇔「パターン設定」 ⇔ ■ ⇔ 点滅パターンを選択 ⇔ ■                                                            |
|----------------------------------------------------------------------------------------------------|
| ⇔「アラーム」 ⇔■⇔「色設定」 ⇔■⇔色を選択 ⇔■                                                                          |
| ⇔「スヌーズ」⇔■⇔「パターン設定」⇔■⇔「ON」/「OFF」⇔■                                                                    |
| ⇔「スヌーズ」⇔■⇔「色設定」⇔■⇔色を選択⇔■                                                                             |
| <ul> <li>⇒「赤外線通信中」/「IC通信中」</li> <li>□⇒「パターン設定」</li> <li>□⇒「ON」/</li> <li>[OFF」</li> <li>□</li> </ul> |
| ⇔「赤外線通信中」/「IC通信中」 ⇔ ■ ⇔「色設定」 ⇔ ■ ⇔ 色を選択 ⇔ ■                                                          |
| ⇔「充電開始」 ⇔  ■ ⇔ 「パターン設定」 ⇒  ■ ⇒ 「ON」 / 「OFF」 ⇒  ■                                                     |
| ⇔「充電開始」 ⇔ ■ ⇔ 「色設定」 ⇔ ■ ⇔ 色を選択 ⇔ ■                                                                   |
| ☆「オープン」/「クローズ」 ⇒ ■ ⇒「パターン設定」 ⇒ ■ ⇒ 点滅パターンを選択 ⇒ ■                                                     |
| ☆「オーブン」/「クローズ」 ⇒● ⇒「色設定」 ⇒● (⇒「YES」 ⇒●) ⇒     色を選択 ⇒●                                                |
|                                                                                                    |

**14**-40

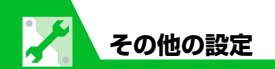

#### ボタンバックライトに関する設定

共通操作 ■⇒ 「設定」 ⇒ ■ ⇒ 「イルミネーション」 ⇒ ■
 ボタンバックライトの色を設定する ⇒ 「ボタンバックライト」 ⇒ ■ ⇒ 色を選択 ⇒ ■
 ボタンバックライトが点灯しないように設 ⇒ 「ボタンバックライト」 ⇒ ■ ⇒ 「OFF」 ⇒ ■

# おサイフケータイ<sup>®</sup>に関する設定

| IC カード利用中のイルミネーションを設定<br>する | <ul> <li>■⇔「ツール」</li> <li>●■⇒「おサイフケータイ」</li> <li>⇒■⇒「ICカードイルミネーション</li> <li>ン設定」</li> <li>⇒■⇒「ON」/「OFF」</li> <li>&gt;■</li> </ul> |
|-----------------------------|----------------------------------------------------------------------------------------------------|
| 生活アプリをすべて削除する               | ■⇔「S!アブリ」⇔■⇔「設定」⇔■⇔「S!アプリ設定リセット」⇔■⇔「生<br>活アプリ全削除」 ⇔■⇔端末暗証番号を入力 ⇔■⇔「YES」 ⇔■                                                        |
| ブラウザからの起動を利用するかどうかを<br>設定する | ■□☆「ツール」 ☆■☆「おサイフケータイ」 ☆■☆「外部起動設定」 ☆■☆<br>端末暗証番号を入力 ☆■☆「ブラウザ」 ☆■☆「ON」/「OFF」 ☆■                                                    |

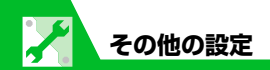

# Bluetooth<sup>®</sup>に関する設定

| 共通操作 IIII IIII IIII IIII IIII IIII IIII I |                                                                       |
|-------------------------------------------|-----------------------------------------------------------------------|
| Bluetooth <sup>®</sup> 機器を検索する時間を設定する     | ⇔「サーチ時間」⇔■⇔サーチ時間を入力                                                   |
| ヘッドセットやハンズフリー機器に音声電                       | ⇔「着信音送出設定」⇔■⇔「送る」/「送らない」⇔■                                            |
| 話/TVコールの着信音を送信するかどうか<br>を設定する             | <ul> <li>イヤホン切替設定が「イヤホン+スピーカー」の場合に「送らない」に設定すると、本体からも鳴動します。</li> </ul> |
| 外部機器から電話をかけられるかどうかを<br>設定する               | ⇔「外部機器からの発信」⇔■⇔「有効」/「無効」⇔■                                            |
| 本機のBluetooth <sup>®</sup> 機能の情報を確認する      | ⇔「自局情報」⇔■                                                             |
|                                           | <ul> <li>登録機器の名称を変更する場合は</li> <li>定押します。</li> </ul>                   |

# お買い上げ時の状態に戻す操作

カスタマイズ

共通操作 ┉⇔「設定」⇔■⇔「その他設定」⇔■

| 各機能の設定内容をお買い上げ時の状態に<br>戻す          | ⇔「設定リセット」 ⇔■ ⇔端末暗証番号を入力 ⇔■ ⇔「YES」 ⇔■     |
|------------------------------------|------------------------------------------|
| 登録されているデータを削除して本機をお<br>買い上げ時の状態に戻す | <ul> <li>              「端末初期化」</li></ul> |